## Įrašymo įrenginio automatinio laiko atnaujinimo nustatymas ir sinchronizavimas su kameromis

## (ši funkcija veikia tik esant interneto ryšiui)

**1.** Jums reikės LONGSE SEARCH TOOL programos, skirtos IP kameroms ir įrašymo įrenginiams surasti kompiuteriniame tinkle. Ją galite atsisiųsti: <u>https://www.pyramid.lt/kameru-programine-iranga J</u>diekite programą, atidarykite.

Su šia programa galėsite surasti savo įrašymo įrenginį tinkle.

| HEROSPEED<br>Online Device 12 |       | SEARCH TOOL |             |                     |                  |        |              |                 | ▼ - □  |         |                          |      |  | o x |  |
|-------------------------------|-------|-------------|-------------|---------------------|------------------|--------|--------------|-----------------|--------|---------|--------------------------|------|--|-----|--|
|                               |       |             |             |                     | 🕞 Export         | QRefre | esh Devic    | Device Type:ALL |        | Firmwar | are Version:ALL 🔻 filter |      |  |     |  |
|                               | Index | Model       | Device Name | Firmware            | Version          |        | IP Address   | Subnet          | Mask   | Gε      | NetWork P                | aram |  | -   |  |
|                               | 001   | NVR         | NVR3008DP   | NVR_MC6830_16CH_8P  | OE_PNP_BD_V5_    | V22    | 192.168.1.62 | 255.255         | .255.0 | 192     | IP Address               |      |  |     |  |
|                               | 002   | XVR         | XVRT3004HD  | XVR_MC6630_2830_4_  | _BD_4G_V5_V21.1  | 1.5.1  | 192.168.1.65 | 255.255         | .255.0 | 192     | SubnetMask               |      |  |     |  |
|                               | 003   | XVR         | XVR         | XVR_3521D_6158_4_BD | _V5_V21.1.26.1_E | E00    | 192.168.1.61 | 255.255         | .255.0 | 192     |                          |      |  |     |  |
| 1                             |       |             |             |                     |                  |        |              |                 |        |         | CatoMay                  |      |  |     |  |

Pastaba. Jūsų kompiuteris turi būti tame pačiame interneto tinkle, kaip ir įrašymo įrenginys.

**2.** Įveskite įrenginio IP adresą ir į <u>Internet explorer</u> naršyklę. Kitose naršyklėse priklausomai nuo įrenginio versijos gali būti palaikomos ne visos funkcijos.

Svarbu! Prisijungus jūsų gali prašyti įrašyti į kompiuterį papildinį. Tai atlikus perkraukite naršyklę ir prisijunkite iš naujo. Jeigu jūsų kompiuteryje nėra Internet explorer naršyklės, tuomet bandykite su Internet Edge. <u>Nustatymų instrukcija</u> <u>Microsoft Edge naršyklei</u>

Gamykliniai prisijungimo duomenys: Vardas: admin Slaptažodis: 12345 Jei pakeitėte, tai veskite savo pakeistus duomenis.

## 3. Prisijungus prie įrenginio per IP adresą atlikite šiuos veiksmus:

1. Eikite "Configuration" - "System" – "General" – "Date"

2. Pasirinkite laiko juostą "Time Zone" (Lietuvos zona žiemą yr GMT+2, vasarą GMT+3), uždėkite varnelę "Enable NTP" funkciją ir atnaujinimo intervalą minutėmis "Interval", pvz. įveskite 60.

3. Pasirinkite visus kanalus "Select All".

## 4. Paspauskite "Save" mygtuką.

|          | NVR                                            | Preview Pla                                                                                   | yback                               | Picture           | Configuration        |                                        |  |
|----------|------------------------------------------------|-----------------------------------------------------------------------------------------------|-------------------------------------|-------------------|----------------------|----------------------------------------|--|
| <b>6</b> | Local Config                                   | Device Setting Date                                                                           | Dst                                 |                   |                      |                                        |  |
| ۲        | Local Config<br>Channel                        | Time Zone                                                                                     | GMT+02:00 Athens                    | s, Jerusalem      | ~                    |                                        |  |
| ₽        | Storage                                        | Date/Time                                                                                     | 2023-01-16                          | 13 💙 34           | 28                   |                                        |  |
| Ţ        | System                                         | Synchronize with the computer                                                                 | 2023/1/16 14:05:23                  |                   |                      |                                        |  |
|          | General                                        | Enable NTP                                                                                    |                                     |                   |                      |                                        |  |
|          | Network<br>User<br>Local Alarm<br>Normal Event | NTP Server<br>Custom<br>NTP Port<br>Interval(Min)                                             | time.windows.com<br>123<br>60       |                   | (30-1440)            |                                        |  |
| ()       | Maintenance                                    | Date Format<br>Separator                                                                      | Year Month Day                      |                   | <b>~</b>             |                                        |  |
|          |                                                | Time Format<br>Channel Check Time<br>Select All<br>CH01 CH02 CH03 CH<br>Interval(Min)<br>Save | 24 Hours<br>H04 🔽 CH05 🖵 CH04<br>60 | 5 🗹 CH07 🗹 CH08 🗹 | ⊂<br>CH09 ☑ CH10 ☑ C | H11 🔽 CH12 🗹 CH13 🗹 CH14 🗹 CH15 🗹 CH16 |  |

Pagalba.Pyramid.lt